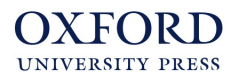

## **Using Oxford Online Practice and Google Classroom**

You can easily and quickly share individual **Oxford Online Practice** activity links directly to **Google Classroom** using a **Google Chrome** browser extension.

| Go                   | ogle                                                                   |
|----------------------|------------------------------------------------------------------------|
| For                  | Education Why Google -                                                 |
| Home                 | > G Suite for Education                                                |
|                      |                                                                        |
| lome >               | Extensions > Share to Classroom                                        |
| *                    | Share to Classroom                                                     |
|                      | $\star \star \star \star \star \star$ 1,009   Productivity   $\leq$ 5, |
|                      | <b>G</b> By Google                                                     |
|                      | <i>b</i>                                                               |
| T                    |                                                                        |
| +<br>ook/1/unit/01/l | esson/5/activity/01 🖈 🖪 :                                              |
| reviou 🗲             | Junior 5 😰 🖉 Tools                                                     |
| nit 1 Liste          | Create assignment                                                      |
| 1                    |                                                                        |
| )<br> <br>           | Assignment Assign                                                      |
| For                  | Assignment Assign                                                      |
| For                  | Iunior 5 English 👻 All students 👻                                      |

1. Sign in to your Google Classroom.

2. Download the **Share to Classroom** extension from the Chrome web store.

- The extension will appear in your browser. You may need to turn on the 'sync' feature in Google Chrome. Learn more
- On an activity page in your Online Practice, click the extension to share the link to your Google Classroom.

### Want to learn more?

Watch a video on YouTube Read a Google support article

#### OXFORD UNIVERSITY PRESS

# **Using Oxford Online Practice and Microsoft Teams**

You can easily and quickly share individual **Oxford Online Practice** activity links directly to **Microsoft Teams** using a **Microsoft Edge** browser extension.

| Microso                              | oft             | Education s               |  |  |  |  |  |
|--------------------------------------|-----------------|---------------------------|--|--|--|--|--|
|                                      |                 |                           |  |  |  |  |  |
| Education / Pro                      | ducts /         | Teams                     |  |  |  |  |  |
|                                      |                 |                           |  |  |  |  |  |
| Home / Productivity / Share to Teams |                 |                           |  |  |  |  |  |
|                                      | Share           | e to Teams                |  |  |  |  |  |
|                                      | HANDS<br>Produc | 5 ON tek<br>tivity  ★★★★☆ |  |  |  |  |  |
|                                      |                 |                           |  |  |  |  |  |
|                                      |                 |                           |  |  |  |  |  |
| 🔍 🙀 📫                                | ☆ 庙             | Sign in 🔵 …               |  |  |  |  |  |

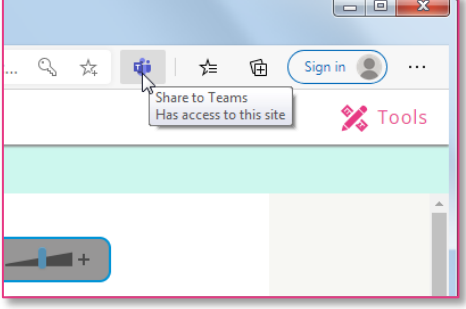

| 🔍 🛧                                    | <b>1</b>  | ∿≣ | Ē | Sign ir | n 😰 |  |  |
|----------------------------------------|-----------|----|---|---------|-----|--|--|
| hare to Microsoft Teams Tools          |           |    |   |         |     |  |  |
| Teams                                  |           |    |   |         |     |  |  |
| I want to                              |           |    |   |         |     |  |  |
| <ul> <li>Share to a channel</li> </ul> |           |    |   |         |     |  |  |
| <ul> <li>Create an</li> </ul>          | assignmer | nt |   | ]       |     |  |  |

1. Sign in to your Microsoft Teams classroom.

2. Download the **Share to Teams** extension from the Microsoft Store.

3. The extension will appear in your browser.

4. On an activity page in your Online Practice, click the extension to share the link to your Microsoft Teams classroom.

## Want to learn more?

Watch a video on YouTube Read a Microsoft support article